# 单位集体报名用户 操作手册

# 目录

| 1 | 流程介 | ∽绍       | 2  |
|---|-----|----------|----|
| 2 | 系统操 | e作       | 2  |
|   | 2.1 | 手机号码登录系统 | 2  |
|   | 2.2 | 选择项目     | 3  |
|   | 2.3 | 新增批次     | 4  |
|   | 2.4 | 选择课程     | 5  |
|   | 2.5 | 导入学员名单   | 5  |
|   | 2.6 | 提交订单     | 8  |
|   | 2.7 | 缴费       | 9  |
|   | 2.8 | 申请发票     | 12 |
|   |     |          |    |

流程介绍

用户手机号码登录集体报名、选择相应项目、新增批次、选择课程、导入人员名单、

提交订单、缴费及申请发票等功能

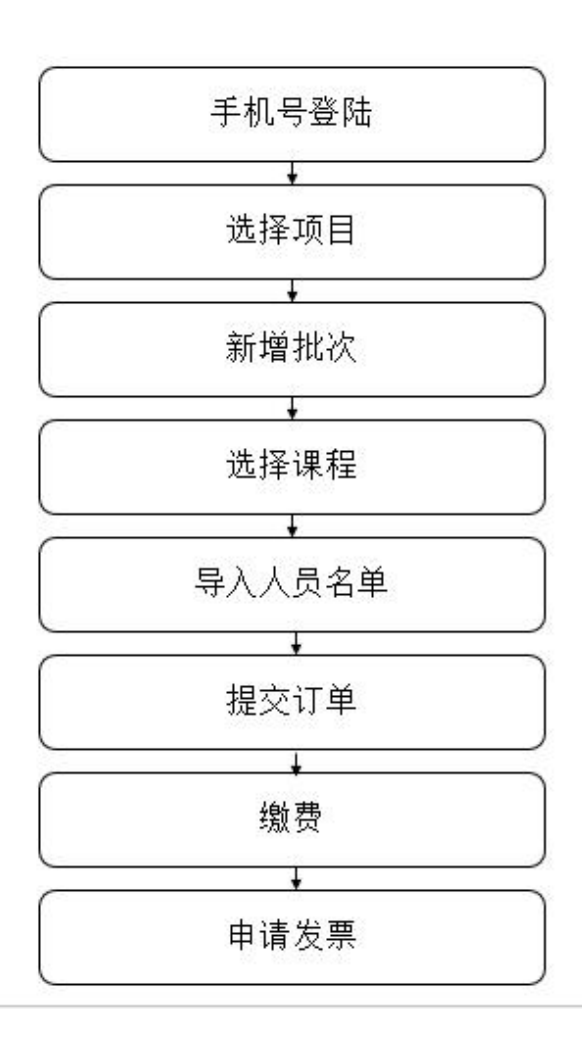

# 1 系统操作

#### 2.1 手机号码登录系统

1、输入单位全称、输入单位简称、输入姓名、输入号码,验证后点击登录查询

|                    | 2"集体排       | <b>我名系统</b> |
|--------------------|-------------|-------------|
| *单位:               | 测试数据        |             |
| 单位简称:              | 测试数据        |             |
| <mark>*</mark> 姓名: | 测试          |             |
| *手机号码:             | 18613895250 |             |
|                    | 登录查询        |             |

#### 2、显示相关结果,点击进入管理

|         | <b>&amp;</b> "集体报名系统        |                      |
|---------|-----------------------------|----------------------|
| *单位:    | 测试数据                        | <u>ଥି</u> କୁଳ୍ଳ ପୁରୁ |
| 单位简称:   | 测试数据                        |                      |
| *姓名:    | 测试                          |                      |
| *手机号码:  | 18613895250                 |                      |
| ■ 相关结果: | 登录查询<br>18613895250的(请选择进入) |                      |
| 则试数据001 | 测试 18613895250              | 进入管理                 |

## 2.2 选择项目

1、用户可查看可报名的项目,根据培训类型分类来选择培训内容。

| 次迎 测试数据00 | UI,测试 登录系统进行集体报名,愿 | 劇影的支持! |             |               |   |      |    |
|-----------|--------------------|--------|-------------|---------------|---|------|----|
|           |                    | 2" 集   | <b>長</b> 体报 | 名系统           |   |      |    |
| 可报项目:     | 安徽专业技术人员继续教育       | 培训类型   | v           | 能源资源培训-2018年度 | ۳ | 我要报名 | 刷新 |

2、选择培训内容,点击我要报名,页面显示已报名的项目,可对项目进行删除或

新增批次操作。

#### &" 集体报名系统

报名成功,请到已报项目里面进行操作。

| 可报项 | [ <b>目:</b> 安徽专业技术人员继续教    | 友置 ▼   | 培训类型          |       |     | 源资源增 | 音训-2018年度 | •    | 我要报名 | 刷新      |
|-----|----------------------------|--------|---------------|-------|-----|------|-----------|------|------|---------|
| 已报项 | 1日:                        |        |               |       |     |      |           |      | 1    |         |
| 序号  | 项目                         | ţ      | 服名日期          | 参训总人数 | 完成人 | 数 ラ  | 未完成人数     | 待考人数 | 批次数量 | 操作      |
| 1   | 供热通风与空调工程专业转岗<br>培训-2018年度 | 2018/0 | 4/09 09:50:58 | 0     | 0   |      | 0         | 0    | 0    | 删除 新增批次 |
|     | 批次                         | 人数     | 导入日           | 期     | 导入人 | 完成   | 未完成       | 待考   | 状态   | 操作      |

注:待考人数是指完成学习时间和作业,等待考试的学员。 (待确认:确认人员不变化,点击确认报名信息,才能进入支付流程。)

# 2.3 新增批次

1、点击新增批次,进入选择课程页面。

欢迎测试数据001,测试登录系统进行集体报名,感谢您的支持!

| <b>反项目:</b>                                                                            | 安徽专业技术人员继续教                                                                                                    |                          | 培训类型         |                     |                                                                                                    | 资源培      | 谢-2018年度                      | E Y  | 我要批            | とない      | 剥新       |
|----------------------------------------------------------------------------------------|----------------------------------------------------------------------------------------------------|--------------------------|--------------|---------------------|----------------------------------------------------------------------------------------------------|----------|-------------------------------|------|----------------|----------|----------|
| <b>反项目:</b>                                                                            |                                                                                                    |                          |              |                     |                                                                                                    |          |                               |      |                |          |          |
| 라                                                                                      | 项目                                                                                                    | 报                        | 3日期          | 参训总人数               | 完成人                                                                                                    | *        | 未完成人数                         | 待考人数 | 枚 批            | 次数量      | 操作       |
| 工程                                                                                     | 监理专业转岗培训-2018<br>年度                                                                                                    | 2018/04/                 | 09 09:56:37  | 0                   | 0                                                                                                    |          | 0                             | 0    |                | 0        | 劉除 新增批   |
|                                                                                        | 批次                                                                                                    | 人数                       | 导入日          | 調                   | 导入人                                                                                                    | 完成       | 未完成                           | 待考   | 状态             |          | 操作       |
| 🖧 报名注                                                                                  | <b>流程:</b>                                                                                                    | 0                        | 5            | L" 集体]<br>②         |                                                                                                    | 统        | 6                             |      | 0              |          |          |
| ▲ 报名注 ▲ 当前报名 ▲ 当前报名 ▲ 选择课程                                                             | <b>命程:</b>                                                                                                    | ●<br>导入人员<br>场培训-2018年   | 名単 导入数<br>渡  |                     |                                                                                                    | <b>统</b> | C<br>支付                       |      | ◎ ○ ○ 完成       |          |          |
| <ul> <li>▲ 报名注</li> <li>▲ 当前报名</li> <li>▲ 当前报名</li> <li>▲ 造择课程</li> <li>必修课</li> </ul> | 統程:                                                                                                    | 写入人员<br>5<br>均利-2018年    | 名単 导入数<br>度  |                     | RAS<br>Zotiji<br>Zotiji<br>Zi<br>Zitij<br>Zitiji<br>Zitiji<br>Zitiji<br>Zitiji<br>Zitiji<br>Zitiji<br>Zitiji<br>Zit | 统        | e<br>文<br>d                   |      | <b>○</b><br>完成 |          |          |
| ☆ 报名記<br>当前报名 当前报名 选择课程 必修课                                                            | 森程: <u>选择课程</u> 送付項目:工程监理专业转度     武律:     课程名称                                                                                                    | 同時心  -2018年              | 名単 导入数<br>度  | 2 集体打<br>②<br>据验证确认 | <b>日本</b><br>支付订单确                                                                                                    | <b>统</b> | <b>(正)</b><br>支付<br><b>价格</b> |      | <b>②</b><br>完成 | 选课       | 情况       |
| ▲ 报名》                                                                                  | 流程:     选择课程     送择课程     送择课程     送择课程     送择课程     送诉    送诉    Ši          》             日 | (2)<br>导入人员<br>切培训-2018年 | 名单 导入数<br>速度 | 学时<br>400.0         |                                                                                                    | <b>统</b> | ①<br>支付 价格 ¥798.0             |      | 京成             | 选课<br>✔  | 情况       |
| ▲ 报名》 ▲ 当前报名 ▲ 当前报名 ▲ 选择课程 必修课 选修课 选修课                                                 | 森程:     选择课程     选择课程     选择课程     选择课程     查询项目:工程监理专业转费     章:     谭程名称     转岗培训课程     转岗培训课程                                                                                                    | □<br>                    | 名单 导入数<br>度  | 学时<br>400.0         | 支付订单确                                                                                                    | <b>统</b> | ©<br>支付<br>价格<br>¥798.0       |      | 完成             | 选课<br>☞2 | 情况<br>选择 |

& 集体报名系统

### 2.4 选择课程

1、页面显示必修课与选修课课程,选择课程会显示合计价格,可根据情况选择相

应课程,点击下一步。

|                  |              | &" 集体                | 报名系统             |                |                |     |
|------------------|--------------|----------------------|------------------|----------------|----------------|-----|
| ▲ 报名流程: 选择课程     | ●            | <b>今</b><br>导入数据验证确认 | ■<br>●<br>支付订单确认 | <b>0</b><br>支付 | <b>○</b><br>完成 |     |
| 当前报名的项目:工程监理专    | 业转岗培训-2018年度 |                      |                  |                |                |     |
| 选择课程:            |              |                      |                  |                |                |     |
| 必修课              |              |                      |                  |                |                |     |
| 课程名称             |              | 学时                   |                  | 价格             | 选课情况           |     |
| 转岗培训课            | 程            | 400.0                | 3                | 798.0          | ■选择            |     |
| 选修课              |              | 党时                   | 价格               |                | 洗课情况           | □全进 |
| 总 计:798.0元 (计费规) | 则:打包收费)      |                      | 0114             |                |                |     |

- 2.5 导入学员名单
  - 1、查看页面进度,导入人员名单,可修改批次名称及所属城市。

|       | <b>&amp;</b> "集体报名系统                  |              |
|-------|---------------------------------------|--------------|
| 报名流程: | ● ● ● ● ● ● ● ● ● ● ● ● ● ● ● ● ● ● ● | J<br>力<br>完成 |
| 批次名称: | 20180409批次                            |              |
| 所属城市: | -所在市- ▼ 所属区县: -所在区县- ▼                |              |
|       | 选择文件 未选择任何文件                          | (下载excel模板)  |

2、选择 excel, 点击下载 excel 模板打开。

|               |                                       | な" 集(                                      | 市报名系统  |                |                |
|---------------|---------------------------------------|--------------------------------------------|--------|----------------|----------------|
| <b>报名流程</b> : | ● ● ● ● ● ● ● ● ● ● ● ● ● ● ● ● ● ● ● | <ul> <li>人员名单</li> <li>与入数据验证确认</li> </ul> | 支付订单确认 | <b>○</b><br>支付 | <b>0</b><br>完成 |
| 人员名单<br>t次名称: | <b>:</b><br>20180409批次                |                                            |        |                |                |
| f属城市:         | -所在市- 「所属区                            | 县: -所在区县- ▼                                |        |                |                |
|               |                                       |                                            |        |                |                |

3、编辑下载的 excel 模板,新增人员名单(只要填写表格中有的字段,多余的删掉)。

|                  | this is test file.xls | [兼容模式] - Excel<br>定例 初図               |                                     | ? 🖻                              | - □ ×<br>₽₹       |
|------------------|-----------------------|---------------------------------------|-------------------------------------|----------------------------------|-------------------|
|                  |                       | # P3                                  | 会件格式 →<br>衰用表格格式 →<br>単元格样式 →<br>样式 | 翻插入 ▼<br>副 删除 ▼<br>副 格式 ▼<br>单元格 | ・<br>編辑<br>、<br>、 |
| 120 - : 🗙 🗸 fx   | :                     |                                       |                                     |                                  | ~                 |
| A                | В                     | С                                     | D                                   | E                                | F                 |
| 1 身份证号(必填)       | 姓名(必填)                | 手机号码(必填)                              |                                     |                                  |                   |
| 2                |                       |                                       |                                     |                                  |                   |
| 3                |                       | · · · · · · · · · · · · · · · · · · · |                                     |                                  |                   |
| 4                |                       |                                       |                                     |                                  |                   |
| 5                |                       |                                       |                                     |                                  |                   |
| 0                |                       |                                       |                                     |                                  |                   |
| 8                |                       |                                       |                                     |                                  |                   |
| 9                |                       |                                       |                                     |                                  |                   |
| 10               |                       |                                       |                                     |                                  |                   |
| 11               |                       |                                       |                                     |                                  |                   |
| 12               |                       |                                       |                                     |                                  |                   |
| 13               | _                     |                                       |                                     |                                  |                   |
| 14               |                       |                                       |                                     |                                  |                   |
| 15 Sheet1 Sheet2 | Sheet3                | :                                     |                                     |                                  |                   |
| Sileet Sileetz   |                       | : 4                                   |                                     |                                  |                   |
| 就绪               |                       |                                       |                                     |                                  | + 100%            |

4、返回导入人员名单页面,选择【选择文件】,上传编辑的 excel 文档,点击下一

步。

|                                 |                     |                       | &" 集体                                                                                                    | 报名系统   |                |                |
|---------------------------------|---------------------|-----------------------|----------------------------------------------------------------------------------------------------|--------|----------------|----------------|
| ,报名流程:                          | 选择课程                | ●<br>●<br>●<br>●<br>● | ● ● < | 支付订单确认 | <b>○</b><br>支付 | <b>0</b><br>完成 |
| <u>寻入人员名单</u>                   |                     |                       |                                                                                                    |        |                |                |
| <b>→入人员名单</b> 批次名称:             | 20180409批次          |                       |                                                                                                    |        |                |                |
| <b>寻入人员名单</b><br>批次名称:<br>所属城市: | 20180409批次<br>准北市 ▼ | 所属区县:                 | ttec v                                                                                                    |        |                |                |

5、进入导入数据验证页面,符合验证如图。 欢迎 别试数据001, 测试 登录系统进行集体报名,感谢您的支持!

| 报名流程:    | 9    | Q                  | 9                    |                    |    | 0    |       |
|----------|------|--------------------|----------------------|--------------------|----|------|-------|
| O WINNIT | 选择课程 | <b>〇</b><br>导入人员名单 | <b>〇</b><br>导入数据验证确认 | <b>一</b><br>支付订单确认 | 支付 |      |       |
| 数据验证确认:  |      |                    |                      |                    |    |      |       |
| 总计数据:1条  |      | 88 合格数据:           | 1条                   |                    | 条  |      |       |
|          | 身份证  |                    | 姓名                   | 电话号码               |    | 验证结果 | 不合格原因 |
|          |      |                    | 测於式信息001             | 1861389552         | n  | 验证通过 |       |

6、导入数据验证不通过如图,点击上一步,返回导入人员名单,重新修改后再进

|                                        | <b>32</b> (   | <b>集体报名系统</b>  |                    |             |
|----------------------------------------|---------------|----------------|--------------------|-------------|
|                                        | <b>Q Q</b>    |                |                    | 2           |
| ◎ 报名流程:<br>选择课程                        |               | ● 正确认 支付订单确认   | <b>〇</b> (<br>支付 完 | <b>)</b> —— |
|                                        |               |                |                    |             |
| ************************************** |               |                |                    |             |
| 数据验证确认:                                |               |                | 2                  |             |
| <b>数据验证确认:</b><br>— 总计数据:1条            | eee 合格数据:0条   |                | 条                  |             |
| 数据验证确认:<br>➡ 总计数据:1条<br>身份证            | 合格数据:0条<br>姓名 | ★ 不合格数据:1 电话号码 | 条 验证结果             | 不合格原因       |

# 2.6 提交订单

| ▲ 报名流程:                     | <b>送</b> 择课程  | ●<br>●<br>与入人员名单 | <b>今</b><br>导入数据验证确认 | 支付订单确认            | <b>〇</b><br>支付 | <b>○</b><br>完成 |
|-----------------------------|---------------|------------------|----------------------|-------------------|----------------|----------------|
| 1] <b>甲啡队:</b><br>报名项目:工程监测 | 理专业转岗培训       |                  |                      | <b>单位:</b> 测试数据00 | 1              |                |
| <b>单位简称:</b> 测试数            | 居             |                  |                      | 批次名称: 2018        | 0409批次         | 确认             |
| <b>班级名称:</b> 测试数            | 居001_20180409 | 批次               |                      | 人数:1              |                |                |
| 单人课程数量:1                    |               |                  |                      | 单人课程学时:40         | 0.0            |                |
| <b>单人课程价格・79</b>            | 8.00元         |                  |                      | 总金额:798.00元       |                |                |

1、进入支付订单确认页面,核对页面相关信息,也可修改批次名称,点击确认.

2、弹出发票提示,可点击"暂不确定",点击"保存",也可填写页面发票内容,

详情参考目录"3.8申请发票"

| 发票提示                                    |                                           |                                        |                    |                |
|-----------------------------------------|-------------------------------------------|----------------------------------------|--------------------|----------------|
| 电子增值税普票                                 |                                           | 纸质增值税普票                                | ¢‡                 | 帮我选择?          |
| 电子发票是税务局认可<br>普通发票,发票一旦开<br>里看到您的电子发票,并 | 的有效凭证,其法律<br>出,不作废、不重开<br>河以下载打印报销。       | 較力、基本用途及使用规定<br>F。完成支付,一周后可在学<br>什么是电子 | 同紙质<br>习空间<br>好发票? |                |
| 发票抬头:                                   | 个人<br>将以您的姓名做发票                           | 抬头                                     | 请扫描及时获             | 关注公众号<br>和开票进度 |
| 发票内容:                                   | this's test file<br>一般为单位全称,请<br>专业技术人员在线 | 和财务核实<br>培训 (开票信息不可修改)                 | 编辑                 |                |
| 保存                                      | 暂不确定                                      | (后续在项目批次中申请)                           | 取消                 |                |

### 2.7 缴费

1、保存"发票信息"或"暂不确定",进入支付页面,核对"订单支付"选择支

| A. 据名述程·               | ٢                    | Q                                      | 9                    | ٢          | 9         | 0                 |       |
|------------------------|----------------------|----------------------------------------|----------------------|------------|-----------|-------------------|-------|
| O INTIMUTE .           | 选择课程                 | <b>0</b><br>导入人员名单                     | <b>〇</b><br>导入数据验证确认 | 支付订单确认     | 支付        | <b>0</b><br>完成    |       |
| 订单支付:                  |                      |                                        |                      |            |           |                   |       |
| <b>报名项目:</b> 工程监理考     | 专业转岗培训               | 单位                                     | <b>2</b> :测试数据001    |            | 单位简称:     | 测试数据001           |       |
| 批次名称:20180409          | 批次                   | 班组                                     | <b>2名称:</b> 测试数据001_ | 20180409批次 | 人数:1      |                   |       |
| 单人课程数量:1               |                      | 单人                                     | 课程学时:400.0           |            | 单人课程份     | <b>褚:798.00</b> 元 |       |
| 总金额:798.00元            |                      | 订单                                     | 曾号:zjjt2018040914    | 3933542    |           |                   |       |
| 选择支付方式:                |                      |                                        |                      |            |           |                   |       |
| 在线支付 特                 | 眼行汇款                 |                                        |                      |            |           |                   |       |
|                        | 支付<br>Payment        | ۲                                      |                      |            |           |                   |       |
| 注:选择一个支付后              | ,如未完成支付,             | ,需要20分钟后才能选                            | 择另一种支付方式,同           | 一种支付方式可以继续 | 这付。       |                   |       |
| 重要提醒:有些银行<br>卡需要开通哪些功能 | 卡需要开通网银并<br>。 银行卡关联注 | <mark>并且开通无卡支付功能</mark><br>意事项 无卡支付功能开 | , 否则无法完成在线支<br>通指导   | 付。您可以详细阅读《 | 银行卡关联注意事项 | 》和《新手指南》了解您所支     | 持有的银行 |
|                        |                      |                                        | 确                    | 认支付        |           |                   |       |

2、 在线支付为:"在线支付"和"支付宝",选择"在线支付"点击"确认支付"

| 选择课程                                     |                                          | <b>〇〇〇〇〇〇〇〇〇〇〇〇〇〇〇〇〇〇〇〇〇〇〇〇〇〇〇〇〇〇〇〇〇〇〇〇</b> |
|------------------------------------------|------------------------------------------|---------------------------------------------|
| 订单支付:                                    |                                          |                                             |
| <b>假名项目:</b> 工程监理专业转岗培训                  | <b>单位</b> :测试数据001                       | 单位简称:测试数据001                                |
| 批次名称: 20180409批次                         | <b>班级名称:</b> 测试数据001_201804              | 09批次 人数:1                                   |
| 单人课程数量:1                                 | 单人课程学时:400.0                             | 单人课程价格:798.00元                              |
| 总金额:798.00元                              | 订单号:zjjt2018040914393354                 | 2                                           |
| 在线支付 银行汇款                                | -                                        |                                             |
| UniverPoy<br>EEEE Online Payment         |                                          |                                             |
| 注:选择一个支付后,如未完成支付,需                       | 需要20分钟后才能洗择另一种支付方式,同一种支付                 | 计方式可以继续支付。                                  |
| 重要提醒:有些银行卡需要开通网银并E<br>卡需要开通哪些功能。 银行卡关联注意 | 3开通无卡支付功能,否则无法完成在线支付。您可<br>事项 无卡支付功能开通指导 | 加以详细阅读《银行卡关联注意事项》和《新手指南》了解您所支持有的银行          |
|                                          |                                          |                                             |

3、跳转至在线支付页面,根据页面引导完成支付。

| 订单金额:798.00元       | 订单编号:zjjt20180443933542 | 商户名称:安徽 | 做广播电视大学 ( 继续教育在线 | 网)订单 |
|--------------------|-------------------------|---------|------------------|------|
| 直接付款               |                         | 登录付款    |                  |      |
| 1. 输入卡号 🍑 2. 输入验证信 | 息 Þ 3.完成支付              | 用户名:    | €机号/邮箱/自定义用户名    | 快速注册 |
| 储蓄卡                |                         | 密 码:    | 请点此安装            | 忘记密码 |

4、若支付失败返回支付页面,页面提示"订单支付异常!无法交易"

| 欢迎 测试数据001,测试 登录系统进行集                 | 体报名,感谢您的支持!                     |                 |
|---------------------------------------|---------------------------------|-----------------|
|                                       | 2"集体报名系统                        | _               |
|                                       | 订单支付异常!无此交易                     |                 |
| ▲ 报名流程:<br>                           |                                 |                 |
| ] 订单支付:                               |                                 |                 |
| 报名项目:工程监理专业转岗培训                       | 单位:测试数据001                      | 单位简称:测试数据001    |
| 批次名称:20180409批次                       | <b>班级名称:</b> 测试数据001_20180409批次 | 人数:1            |
| 单人课程数量:1                              | 单人课程学时: 400.0                   | 单人课程价格: 798.00元 |
| 总金额:798.00元                           | 订单号:zjjt20180409143933542       |                 |
| 选择支付方式:                               |                                 |                 |
| 在线支付银行汇款                              |                                 |                 |
| WissenPay     在线支付     Online Payment |                                 |                 |

5、支付方式选择"支付宝"点击"立即支付"。

| ▲ 据名连程 ·                                       | Q                               | <b>Q</b>          | ۹        | 9    | 9              |  |
|------------------------------------------------|---------------------------------|-------------------|----------|------|----------------|--|
| ••• JKTI /// ································· | <b>0</b><br>导入人员名单              | 导入数据验证确认          | 支付订单确认   | 支付   | <b>○</b><br>完成 |  |
| 订单支付:                                          |                                 |                   |          |      |                |  |
| 报名项目:工程监理专业转应培训                                | 单位                              | 1:测试数据001         |          | 单位简称 | :测试数据001       |  |
| 批次名称: 20180409批次                               | <b>班级名称:</b> 测试数据001_20180409批次 |                   |          | 人数:1 |                |  |
| 单人课程数量:1                                       | 单人课程学时:400.0                    |                   |          | 单人课程 | 价格:798.00元     |  |
| <b>总金额:</b> 798.00元                            | 订单                              | 望号:zjjt2018040914 | 13933542 |      |                |  |
| 选择支付方式:                                        |                                 |                   |          |      |                |  |
| 在线支付银行汇款                                       |                                 |                   |          |      |                |  |
| UnionPery 在线支付<br>Online Payment               | ۲                               |                   |          |      |                |  |
|                                                |                                 | 立                 | 即支付      |      |                |  |

6、跳转至"支付宝支付页面"。

| 2018年度/工程监理专业转岗培训/测试数据001_2018040 收款方: 安徽广播电视大学 | <b>798.00</b> 元<br>订单详错 |
|-------------------------------------------------|-------------------------|
| 扫-扫付款 (元)<br><b>798.00</b>                      |                         |
|                                                 | <登录账户付款                 |

7、支付成功后用户将会收到报名成功提示及学习短信。

的学习, 请登录安徽专技在线

(<u>http://www.zjzx.ah.cn</u>)学习,用户 名:3426231 ,初始密 码: <u>031217</u>,祝您学习愉快!

|               |      |                    | と"集体                 | 报名系统        |      |                    |  |
|---------------|------|--------------------|----------------------|-------------|------|--------------------|--|
| A 据复海疆·       | ۲    | Q                  | ۲                    | ٢           | 9    | <b>@</b>           |  |
|               | 选择课程 | <b>〇</b><br>导入人员名单 | <b>〇</b><br>导入数据验证确认 | 支付订单确认      | 支付   | <b>—————</b><br>完成 |  |
| 支付完成:         |      |                    |                      |             |      |                    |  |
|               |      | (33                | 的报名已经成功!系统将          | S会发送开班短信到学员 | 3手机。 |                    |  |
| 订单信息:         |      |                    |                      |             |      |                    |  |
| 报名项目:经济学培     | ùП   | ¥                  | 位:测试数据001            |             | 单位简称 | :测试数据001           |  |
| 批次名称: 2018040 | 9批次  | 班                  | 级名称:测试数据001_         | 20180409批次  | 人数:1 |                    |  |
| 甲人课程数量:1      |      | 单                  | 人课程字时:2.0            |             | 单人课程 | 价格:7.00元           |  |

1、进入管理页面,点击"发票"

2.8 申请发票

|                 |                          |             | -25-                          | 、集体        | <b>报</b> 名3      | 系统    |              |                      |           |            |
|-----------------|--------------------------|-------------|-------------------------------|------------|------------------|-------|--------------|----------------------|-----------|------------|
| 可报项目            | 目: 安徽专业技术人员继续            | 教育 ▼        | 培训类型                          |            | <b>v</b> 倉       | 認密資源培 | 训-2018年度     | •                    | 我要报名      | 刷新         |
| 已报项日<br>序号<br>1 | 目:<br>項目<br>经济学培训-2018年度 | 1<br>2018/0 | <b>设名日期</b><br>14/09 09:55:58 | 参训总人数<br>1 | 完成 <i>,</i><br>0 | 人数 🗦  | <b>未完成人数</b> | <del>待考人数</del><br>0 | 批次数量<br>1 | 操作         |
|                 | 批次                       | 人数          | 导入日                           | 期          | 导入人              | 完成    | 未完成          | 待考                   | 状态        | 操作         |
| 测               | 试数据001_20180409批次        | 1           | 2018/04/09                    | 14:17:18   | 测试               | 0     | 1            | 0                    | 完成        | 明细 查看订单 发票 |

注:待考入数是信完成子习时间和FF业,等待考试的子贞。 (待确认:确认人员不变化,点击确认报名信息,才能进入支付流程。) 2、进入发票详情页面,点击"申请发票"。

欢迎 测试数据001,测试 登录系统进行集体报名,感谢您的支持!

#### &"集体报名系统

批次:测试数据001\_20180409批次 操作 订单号 订单名称 金额 支付时间 2018年度/经济学培训/测试数据 ▶ <u>申请发票</u> ziit20180409143802159 7.0 2018.04.09 15:49:54 001\_20180409批次 发票提示 电子增值税普票 纸质增值税普票 帮我选择? 电子发票是税务局认可的有效凭证,其法律效力、基本用途及使用规定同纸 质普通发票,发票一旦开出,不作废、不重开。完成支付,一周后可在学习 空间里看到您的电子发票,并可以下载打印报销。 什么是电子发票? 诸扫描关注公 及时获取开票进度 发票抬头: 个人 将以您的姓名做发票抬头 编辑 this's test file 一般为单位全称,请和财务核实 发票内容: 专业技术人员在线培训(开票信息不可修改)

3、发票分为"电子增值税普票"及"纸质增值税普票两种"。

- 1) 以个人为抬头开具发票点击个人,再点击保存即可。
- 2) 以单位为抬头开具发票,点编辑输入"单位全称"及填写"纳税人识别号

或统一社会信用代码",点击"保存"即可。

| 发票提示                                                                                                    |                      |
|----------------------------------------------------------------------------------------------------|----------------------|
| 电子增值税普票 纸质增值税普票                                                                                              | 帮我选择?                |
| 电子发票是税务局认可的有效凭证,其法律效力、基本用途及使用规定同纸<br>质普通发票,发票一旦开出,不作废、不重开。完成支付,一周后可在学习<br>空间里看到您的电子发票,并可以下载打印报销。<br>什么是电子发票? |                      |
| 发票抬头:                                                                                                    | 请扫描关注公众号<br>及时获取开票进度 |
| 纳税人识别号或统 000001<br>——社会信用代码 请谷词里位财务准编填写,否则无法报销                                                               |                      |
| 及亲内台: 专业权不入页任线培训 (开亲信息/不归修权)                                                                                 |                      |

4、"纸质增值税普票",可编辑"单位全称"及填写"发票邮寄地址",点击保存

即可,也可暂不确定。

| 发票提示                                                                                            |                      |
|-------------------------------------------------------------------------------------------------|----------------------|
| 电子增值税普票 纸质增值税普票                                                                                 | 帮我选择?                |
| 纸质普通发票将在一个月后才可以出票,并邮寄到您所在地市电大或人社培训机构,不发至个人。需要您联系自取。发票一旦开出,不作废、不重开。<br>请务必和单位财务部门准确核实发票抬头,并准确填写。 |                      |
|                                                                                                 | 请扫描关注公众号<br>及时获取开票进度 |
| 发票抬头: 个人 将以您的姓名做发票抬头                                                                            |                      |
| this's test file 编<br>設为单位全称,请和财务核实                                                             | <b>#</b>             |
| 纳税人识别号或统 000001<br>一社会信用代码 请咨询单位财务准确填写,否则无法报销                                                   |                      |
| 发票邮寄地址 :                                                                                        | 1                    |
| 发票内容: 专业技术人员在线培训(开票信息不可修改)                                                                      |                      |
| 保存取消                                                                                            |                      |

5、 点击"帮我选择?", 跳转至"关于专技在线平台试行电子发票的通知"页面

| 发票提示                                   |                                                                         |                      |
|----------------------------------------|-------------------------------------------------------------------------|----------------------|
| 电子增值税普票                                | 纸质增值税普票                                                                 | → 帮我选择?              |
| 纸质普通发票将在一个<br>训机构,不发至个人。<br>请务必和单位财务部门 | 月后才可以出票,并邮寄到您所在地市电大或人社培<br>需要您联系自取。发票一旦开出,不作废、不重开。<br>] 准确核实发票抬头,并准确填写。 |                      |
|                                        |                                                                         | 请扫描关注公众号<br>及时获取开票进度 |
| 发票抬头:                                  | 个人<br>将以您的姓名做发票抬头                                                       |                      |
|                                        | this's test file                                                        | 辑 /                  |
| 纳税人识别号或纲                               | 一版为单位主标,谓和购劳核实<br>000001                                                |                      |
| 一社会信用代码                                | ,请咨询单位财务准确填写,否则无法报销                                                     |                      |
| 发票邮寄地址:                                |                                                                         |                      |
| 发票内容:                                  | 专业技术人员在线培训 (开票信息不可修改)                                                   |                      |
|                                        | 保存取消                                                                    |                      |

6、微信扫描关注公众号及时获取开票进度。

| 发票提示                                   |                                                                           |       |
|----------------------------------------|---------------------------------------------------------------------------|-------|
| 电子增值税普票                                | 纸质増值税普票                                                                   | 帮我选择? |
| 纸质普通发票将在一个<br>训机构,不发至个人。<br>请务必和单位财务部门 | 、月后才可以出票,并邮寄到您所在地市电大或人社培<br>,需要您联系自取。发票—旦开出,不作废、不重开。<br>] 准确核实发票抬头,并准确填写。 |       |
| 发票抬头:                                  | 个人<br>将以您的姓名做发票抬头<br>this's test file                                     |       |
| 纳税人识别号或約<br>一社会信用代码                    | 在 000001<br>3 请咨询单位财务准确填写,否则无法报销                                          |       |
| 发票邮寄地址:                                |                                                                           |       |
| 发票内容:                                  | 专业技术人员在线培训 (开票信息不可修改)                                                     |       |
|                                        | 保存取消                                                                      |       |
| "纸质发票"保存后如                             | 图:                                                                        |       |

7、

欢迎测试数据001,测试登录系统进行集体报名,感谢您的支持! l

#### &"集体报名系统

批次:测试数据001\_20180409批次

| 订单号                   | 发票类型   | 申请时间                | 状态  | 获取方式       |  |
|-----------------------|--------|---------------------|-----|------------|--|
| zjjt20180409143802159 | 纸质普通发票 | 2018/04/09 15:57:52 | 开具中 | 快递邮寄(费用到付) |  |

8、"电子发票"保存后如图:

欢迎测试数据001,测试登录系统进行集体报名,感谢您的支持!

#### &"集体报名系统

批次:测试数据001\_20180409批次

| 订单号                   | 发票类型   | 申请时间                | 状态  | 获取方式 |
|-----------------------|--------|---------------------|-----|------|
| zjjt20180409160028870 | 电子普通发票 | 2018/04/09 16:00:57 | 已开具 | 下载   |